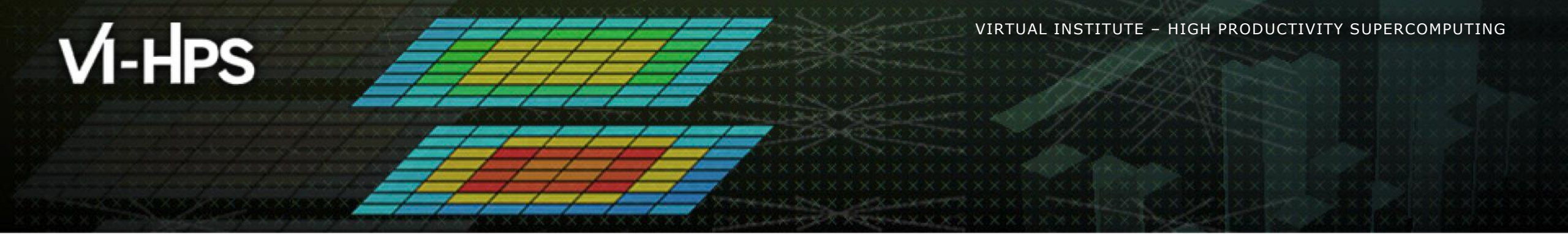

# **Periscope Tuning Framework**

Robert Mijaković<robert.mijakovic@in.tum.de>

Technische Universität München

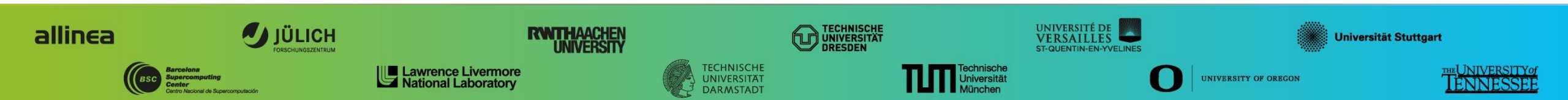

# Outline

- The Periscope Tuning Framework
- Performance Analysis with PTF
  - Concepts
  - OpenMP and MPI analyses
  - Hands-on exercise
- Performance Tuning with PTF
  - Tuning Plugins
  - Compiler Flag Selection Plugin (CFS)
  - MPI Parameters Plugin (MPIParams)
  - Parallelism Capping Plugin (PCAP)
  - Hands-on exercise
- Questions / Discussion / Coffee break

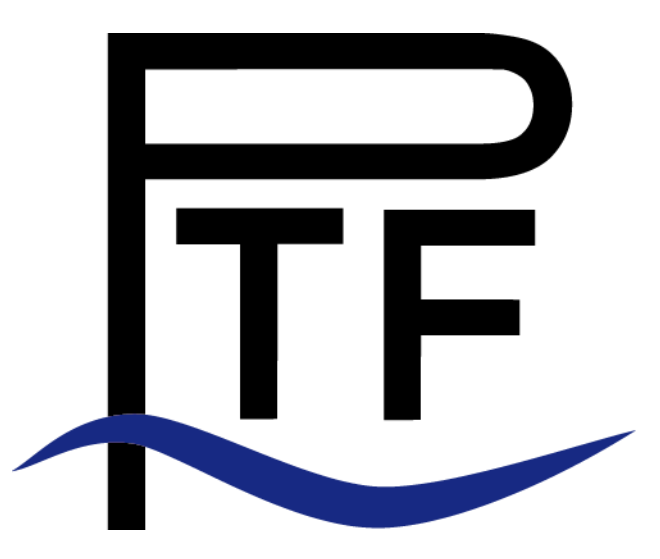

V VIRTUAL INSTITUTE - HIGH PRODUCTIVITY SUPERCOMPUTING

# The Periscope Tuning Framework (PTF)

#### PTF provides automatic performance analysis and tuning

- It is a distributed online tool
- Based on expert knowledge
- It consists of
  - Periscope: Analysis and tuning system
  - Periscope Tuning Plugins: Aspect-specific tuning
  - Pathway: Automatic Performance Engineering Workflow system

#### PTF

- was implemented in Autotune (EU-FP7)
- is being continued in READEX (EU-FP7)
- is open source
- is downloadable at periscope.in.tum.de

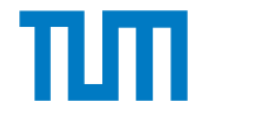

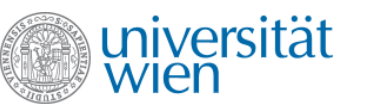

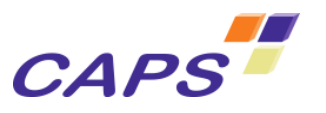

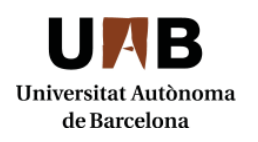

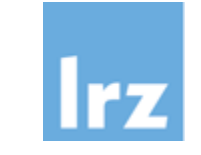

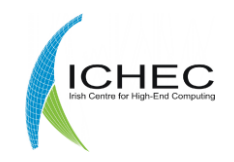

VIRTUAL INSTITUTE - HIGH PRODUCTIVITY SUPERCOMPUTING

## PTF Home Page: periscope.in.tum.de

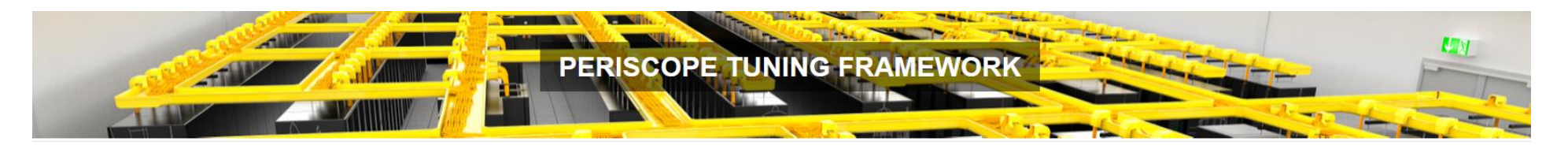

| NAVIGATION                    |                                                                                                    |  |  |  |  |  |
|-------------------------------|----------------------------------------------------------------------------------------------------|--|--|--|--|--|
| Home                          | PERISCOPE TUNING FRAMEWORK                                                                                                    |  |  |  |  |  |
| Pathway                       |                                                                                                    |  |  |  |  |  |
| Periscope                     | About                                                                                                    |  |  |  |  |  |
| HPC Tuning Plugins            | This is the official web presence of the Periscope Tuning Framework. The PTF is a suite of tools designed to                                                                                                    |  |  |  |  |  |
| Documents                     | assist the HPC application developer in the optimization of their application. Below is a quick overview of our<br>main areas of contribution.                                                                                                    |  |  |  |  |  |
| Tutorials                     | The Periscope Tuning Framework received significant funding from                                                                                                    |  |  |  |  |  |
| Downloads                     | the European Commission in the FP7 project AutoTune.                                                                                                    |  |  |  |  |  |
| Projects                      | All tools are available free of charge. The best way to get in touch                                                                                                    |  |  |  |  |  |
| Impressum                     | with our tools is to visit us during one of our workshops or contact<br>us directly.                                                                                                    |  |  |  |  |  |
|                               | We also maintain a YouTube channel for introduction and video tutorials.                                                                                                    |  |  |  |  |  |
| Search                        |                                                                                                    |  |  |  |  |  |
|                               | Areas of contribution                                                                                                    |  |  |  |  |  |
| PERISCOPE TUNING<br>FRAMEWORK |                                                                                                    |  |  |  |  |  |
|                               | Performance analysis                                                                                                    |  |  |  |  |  |
|                               | Using Periscope, an online instrumentation and measurement tool, the developers can more easily identify the<br>bottlenecks of their application. Periscopes develops hypotheses about the bottlenecks of an application<br>automatically and verifies them during run-time. |  |  |  |  |  |
| ITE                           | Performance analysis with automatically verified hypothesis can give the developer a good starting point and is especially advisable, when the exact bottlenecks are not yet known.                                                                                          |  |  |  |  |  |
| 1.                            | Auto-tuning                                                                                                    |  |  |  |  |  |

## **Periscope Architecture**

#### Periscope Frontend

- Controls the analysis and tuning process
- Performs a sequence of experiments
  - While the application is executing
  - Based on application phases
  - Automatically starting/restarting the application if required

#### Agent Network for scalability

- Leave agents responsible for a subset of the MPI processes
- Intermediate agents aggregate performance properties
- Online Access to the monitoring system
  - Configuration of measurements and tuning actions
  - Retrieval of performance data

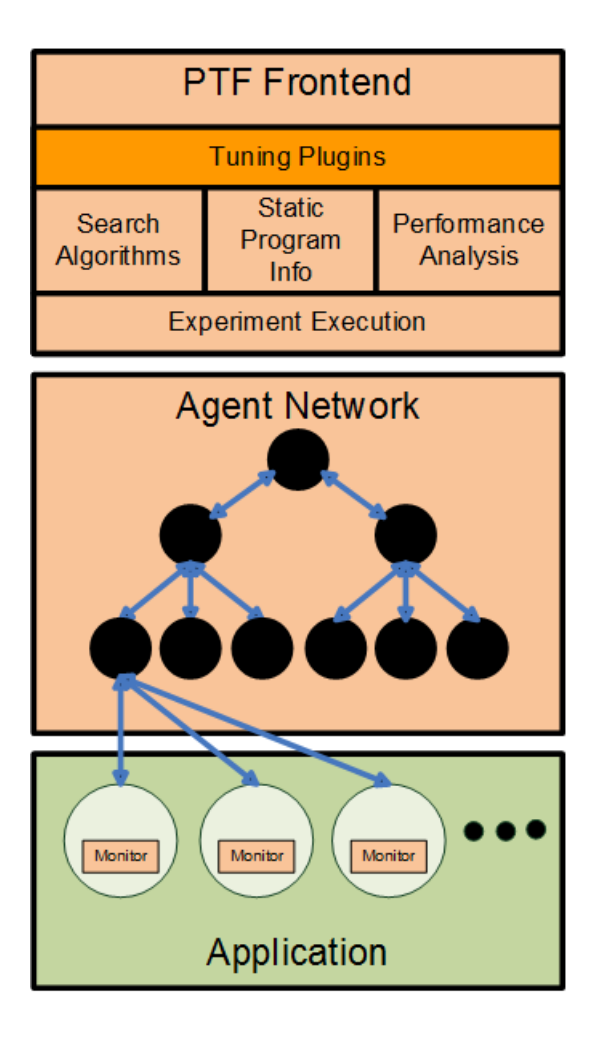

# Version

#### • PTF 2.0

- Based on Score-P
- Analysis strategies work with the standard Score-P
- Tuning plugins require an extended Score-P. This is used in this course.

## **Performance Analysis with Periscope**

- Performance Properties
  - Formalize expert knowledge about typical performance problems
  - What to measure?
  - How to verify that the problem exists?
  - How severe is the problem?
- Analysis Strategies
  - Searches performance properties for a programming model
  - PTF 2.0 supports
    - OpenMP
    - MPI
- Significance
  - Overall threshold of 5% of execution time
  - Pedantic switch

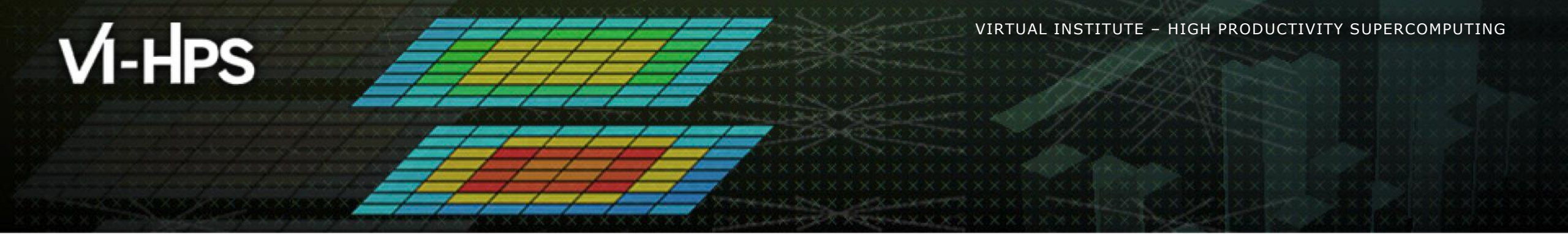

# **Hands-on: Performance Analysis**

Finding Performance Bottlenecks for OpenMP and MPI

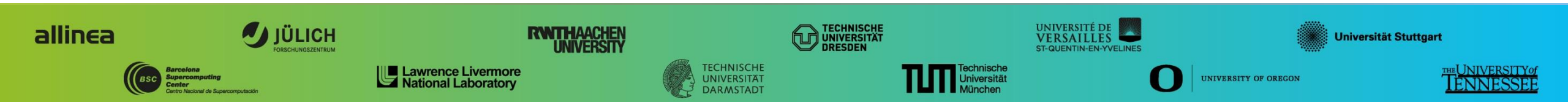

## Hands-on Performance Analysis: MPI

• Copy the test folder:

% cd; cp -r /home/hpc/a2c06/lu23bik/PTF-Demo .

Load the PTF environment from the demo folder:

% cd PTF-Demo; source load-ptf

Change the directory

% cd bin.scorep

Submit job file and check job.out.mpi

% sbatch psc\_analysis\_mpi.slurm

## Hands-on Performance Analysis: OMP

• (Skip if already done) Copy the test folder:

% cd; cp -r /home/hpc/a2c06/lu23bik/PTF-Demo .

• (Skip if already done) Load the PTF environment from the demo folder:

% cd PTF-Demo; source load-ptf

• (Skip if already done) Change the directory

% cd bin.scorep

Submit job file and check job.out.omp

% sbatch psc\_analysis\_omp.slurm

# Hands-on Performance Analysis: OMP

- Periscope is started via its frontend. It automatically starts the application and the agent hierarchy.
- Run psc\_frontend --help for brief usage information

```
% psc_frontend --help
Usage: psc_frontend <options>
  [--help] (displays this help message)
  [--quiet] (do not display debug messages)
  [--appname=name]
  [--apprun=commandline]
  [--mpinumprocs=number of MPI processes]
  [--ompnumthreads=number of OpenMP threads]
  [--strategy=name]
  [--strategy=name]
  [--phase=name]
  [--phase=name]
  [--info=level]
```

## Hands-on Performance Analysis: OMP

| <br>D | roce | Pegion          | <br>т  |               | Soverity | Description                       |
|-------|------|-----------------|--------|---------------|----------|-----------------------------------|
|       |      |                 | ىر<br> |               |          |                                   |
| Ρ     | 24;  | !\$omp parallel | 10;    | z solve.f:43; | 8.317;   | Load Imbalance in parallel region |
| Ρ     | 9;   | !\$omp parallel | 10;    | y_solve.f:43; | 8.029;   | Load Imbalance in parallel region |
| Ρ     | 15;  | !\$omp parallel | 10;    | z_solve.f:43; | 7.917;   | Load Imbalance in parallel region |
| Ρ     | 23;  | !\$omp parallel | 10;    | y_solve.f:43; | 7.336;   | Load Imbalance in parallel region |
| Ρ     | 28;  | !\$omp parallel | 10;    | z_solve.f:43; | 7.197;   | Load Imbalance in parallel region |
| Ρ     | 1;   | !\$omp parallel | 10;    | y_solve.f:43; | 7.020;   | Load Imbalance in parallel region |
| Ρ     | 2;   | !\$omp parallel | 10;    | y_solve.f:43; | 6.935;   | Load Imbalance in parallel region |
| Ρ     | 13;  | !\$omp parallel | 10;    | z_solve.f:43; | 6.915;   | Load Imbalance in parallel region |
| Ρ     | 5;   | !\$omp parallel | 10;    | y_solve.f:43; | 6.781;   | Load Imbalance in parallel region |
| Ρ     | 3;   | !\$omp parallel | 10;    | y_solve.f:43; | 6.669;   | Load Imbalance in parallel region |
|       |      |                 |        |               |          |                                   |

## Hands-on Performance Analysis: OMP

#### Other important command-line arguments:

- --delay=n skip n phase, e.g., application warm-up
- --maxcluster=n assign at most n processes to an agent
- --iterations=n combine n iterations of progress loop into a phase

#### Run with multiple agents

![](_page_12_Figure_8.jpeg)

V VIRTUAL INSTITUTE - HIGH PRODUCTIVITY SUPERCOMPUTING

## Hands-on Performance Analysis: OMP

#### Results:

| ALL FOUND PROPERTIES                          |                                                                            |                                                                        |                                           |                                                                         |                            |  |  |  |  |
|-----------------------------------------------|----------------------------------------------------------------------------|------------------------------------------------------------------------|-------------------------------------------|-------------------------------------------------------------------------|----------------------------|--|--|--|--|
| Procs                                         | Region                                                                     | Location                                                               | Severity                                  | Description                                                             |                            |  |  |  |  |
| P(24,28,15);<br>P();<br>P();<br>P(11,18,20,14 | <pre>!\$omp parallel !\$omp parallel !\$omp parallel .22.23.26.9.29.</pre> | <pre>@z_solve.f:43;<br/>@y_solve.f:43<br/>@x_solve.f:46<br/>17):</pre> | 7.846; Load<br>7.145; Load<br>6.293; Load | Imbalance in parallel<br>Imbalance in parallel<br>Imbalance in parallel | region<br>region<br>region |  |  |  |  |
| - (,,,,                                       | !\$omp parallel                                                            | <pre>@z_solve.f:43;</pre>                                              | 5.154; Load                               | Imbalance in parallel                                                   | region                     |  |  |  |  |

# **Performance Tuning**

- Tuning aspects
  - Compiler flags, MPI library parameters, MPI IO tuning hints, Energy efficiency through DVFS, Degree of parallelism
  - Have unique parameters with non-intuitive best settings
- Tuning objectives
  - Execution time or performance
  - Energy consumption
  - Energy delay product
  - Memory consumption
  - Costs
- Tuning plugins
  - Expert knowledge how to shrink the typically large search space
  - Deploy aspect-specific tuning strategy
  - Make use of predefined search strategies: exhaustive, individual, random, machine learning enhanced random, ...
  - Come with configuration file and user's guide

# Status

#### • PTF 2.0

- Compiler Flag Selection plugin
- MPI Parameters plugin
- Energy tuning with DVFS plugin (SuperMUC only)
- Parallelism Capping plugin

# **The Plugin System**

The frontend loads a *Tuning Plugin* that will tune certain parameters of the application (compiler settings, runtime settings, system/hardware settings, ...)

- All tuning plugins have to follow a specific lifecycle
- Plugins can request performance properties
- Plugins can request tuning actions, such as to change runtime values or re-compile or re-run the application

Please note: This is a very simplified picture!

![](_page_16_Figure_8.jpeg)

VIRTUAL INSTITUTE - HIGH PRODUCTIVITY SUPERCOMPUTING

# The CFS plugin

### Keys:

- We are interested in compiler flags that control code generation
- All the possible combinations of flags form a search space
- For every trial, the application is re-built and rerun

Applicable to:

- Compute-bound applications
- Single-core optimization

![](_page_17_Figure_10.jpeg)

# The MPI Parameters plugin

Keys:

- We are interested in run-time tuning of MPI parameters
- All the possible combinations of flags form a *search space*
- Evaluate various protocol, e.g., eager or rendezvous
- For every trial, the application is re-run

Applicable to:

- Communication-bound MPI applications
- Hybrid applications

![](_page_19_Picture_0.jpeg)

# Hands-on: The CFS Plugin

Finding the best combination of compiler flags

![](_page_19_Picture_3.jpeg)

# First steps with the CFS Plugin

- 1. Command line for starting Periscope with pcap-speedup plugin: psc\_frontend --apprun=\$EXE --mpinumprocs=\$PROCS --ompnumthreads=\$OMP\_NUM\_THREADS --tune=compilerflags --phase="ITERATION" --cfs-config="cfs\_config.cfg" --info=1
- 2. Uncomment the appropriate line in the job script
   vim psc\_tuning\_cfs.slurm
- 3. Submit the job
  sbatch psc\_tuning\_cfs.slurm
- 4. Check the output
   vim job.out.cfs

![](_page_20_Picture_7.jpeg)

## **CFS Plugin Configuration File**

```
makefile_path="~/PTF-Demo";
makefile_flags_var="COMPFLAGS";
makefile_args=" bt-mz CLASS=B NPROCS=32";
application_src_path="..";
make_selective="false";
remote_make="false";
//identity_path="~/.ssh/id_rsa";
remote_make_machine_name="mpp3-login8 . /etc/profile";
```

```
search algorithm="exhaustive";
```

```
tp "OPT" = "-" ["01", "02", "03"];
tp "AVX" = " " ["-xMIC-AVX512", " "];
```

![](_page_21_Picture_6.jpeg)

![](_page_22_Picture_0.jpeg)

# Hands-on: The MPI Parameters Plugin

Finding the best combination of MPI parameters

![](_page_22_Picture_3.jpeg)

# First steps with the MPI Parameters Plugin

- 1. Command line for starting Periscope with pcap-speedup plugin: psc\_frontend --apprun=\$EXE --mpinumprocs=\$PROCS --ompnumthreads=\$OMP\_NUM\_THREADS --tune=mpiparameters --phase="ITERATION" --info=1
- 2. Uncomment the appropriate line in the job script
   vim psc\_tuning\_mpiparams.slurm
- 3. Submit the job
  sbatch psc\_tuning\_mpiparams.slurm
- 4. Check the output
   vim job.out.mpiparams

![](_page_23_Picture_7.jpeg)

VIRTUAL INSTITUTE - HIGH PRODUCTIVITY SUPERCOMPUTING

### **MPI Parameters Plugin Configuration File**

MPIPO BEGIN intel

I\_MPI\_EAGER\_THRESHOLD=4096:2048:65560;

I MPI INTRANODE EAGER THRESHOLD=4096:2048:65560;

I MPI SHM LMT=shm,direct,no;

I MPI SPIN COUNT=1:2:500;

I MPI SCALABLE OPTIMIZATION=yes, no;

I MPI WAIT MODE=yes,no;

I MPI USE DYNAMIC CONNECTIONS=yes, no;

I MPI SHM FBOX=yes,no;

I MPI SHM FBOX SIZE=2048:512:65472;

I MPI SHM CELL NUM=64:4:256;

I MPI SHM CELL SIZE=2048:1024:65472;

SEARCH=gde3;

MPIPO END

![](_page_24_Picture_17.jpeg)

![](_page_25_Picture_0.jpeg)

# **Thank You**

![](_page_25_Picture_2.jpeg)